# Configurazione delle viste SNMP su CBS220

## Obiettivo

In questo documento viene spiegato come configurare le viste SNMP (Simple Network Management Protocol) sugli switch Cisco Business serie 220.

#### Introduzione

Il protocollo SNMP è uno standard Internet utilizzato per gestire i dispositivi sulle reti IP. I messaggi SNMP vengono utilizzati per ispezionare e comunicare informazioni sugli oggetti gestiti. SNMP utilizza i MIB (Management Information Base) per archiviare gli oggetti disponibili in uno spazio dei nomi gerarchico o con struttura ad albero che contiene gli OID (Object Identifier). Un OID identifica le informazioni nella gerarchia MIB che possono essere lette o impostate tramite SNMP.

Le viste SNMP sono un sottoinsieme di oggetti MIB che possono essere assegnati a un gruppo di accesso SNMP per controllare i privilegi di scrittura, lettura e notifica degli utenti SNMP sulle informazioni degli oggetti MIB. Una vista è un'etichetta definita dall'utente per un insieme di sottostrutture MIB. Ogni ID di sottostruttura è definito dall'OID della radice delle sottostrutture pertinenti. È possibile utilizzare nomi noti per specificare la radice della sottostruttura desiderata oppure immettere un OID.

#### Dispositivi interessati | Versione software

• Serie CBS220 (Data Sheet) | 2.0.1.5 (scarica la versione più recente)

## Configurazione delle viste SNMP sullo switch

#### Aggiunta di una vista SNMP

#### Passaggio 1

Accedere all'interfaccia utente Web dello switch.

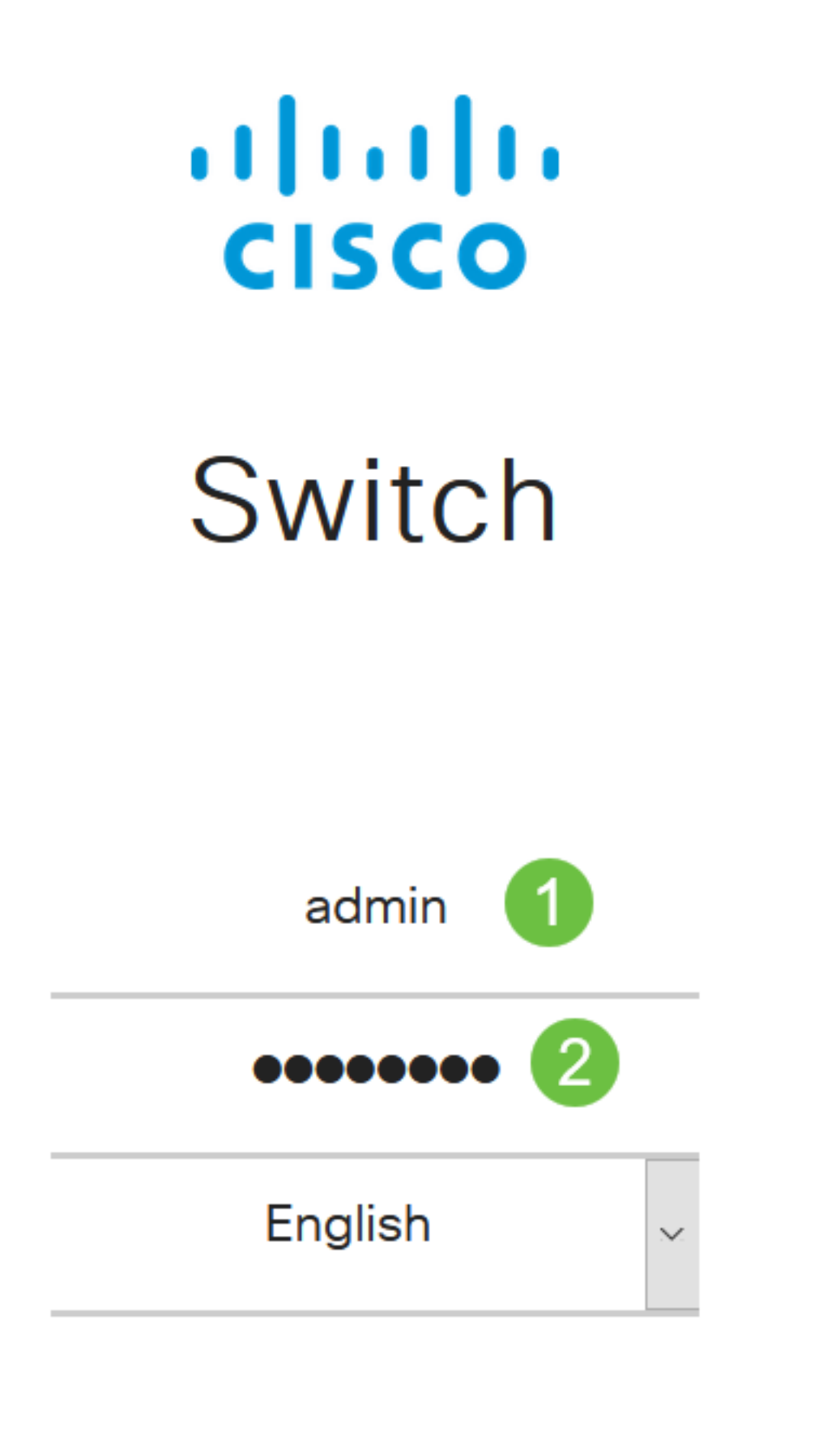

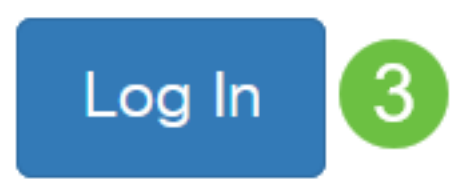

Scegliere SNMP > Viste.

| SNMP 1    |  |
|-----------|--|
| Engine ID |  |
| Views 2   |  |

La tabella Visualizza (View) visualizza le seguenti informazioni:

| Views                                             |              |
|---------------------------------------------------|--------------|
| View Table                                        |              |
| + 🖮                                               |              |
| Filter: O View Name equals to all View Go         | Clear Filter |
| View Name Object ID Subtree Object ID Subtree Vie | ew           |

- Nome vista: il nome della vista.
- Sottostruttura ID oggetto: la sottostruttura da includere o escludere nella vista SNMP.
- Object ID Subtree View: visualizza se la sottostruttura definita è inclusa o esclusa nella vista SNMP selezionata.

Fare clic sul pulsante Aggiungi per definire nuove viste.

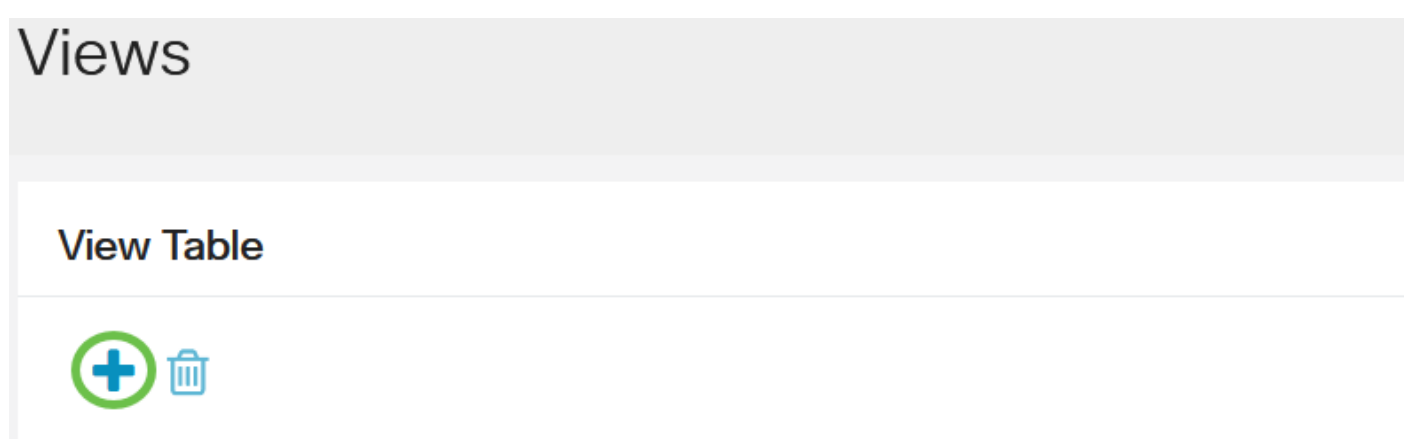

Immettere il nome della nuova vista SNMP nel campo *Nome vista*. Il limite di caratteri per questo campo è 32.

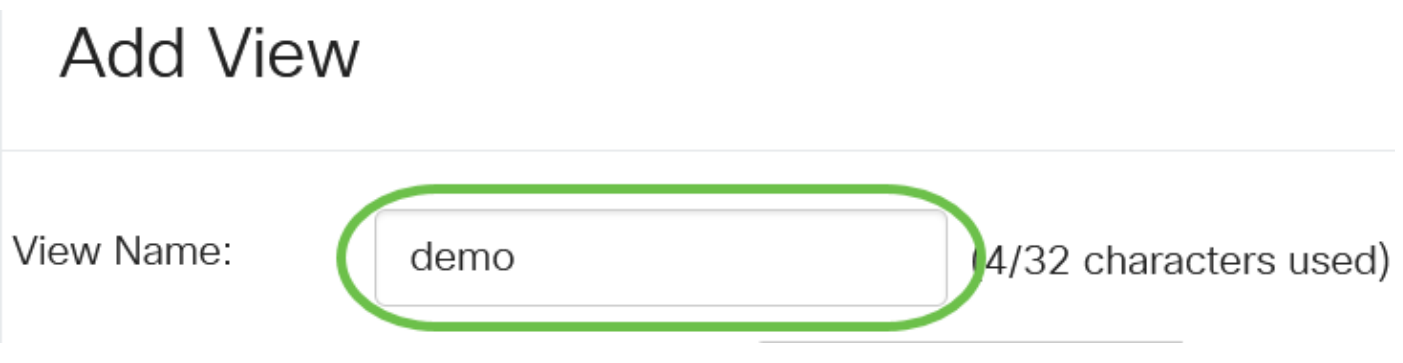

#### Passaggio 5

Nell'area *Object ID Subtree*, fare clic su uno dei seguenti pulsanti di opzione che definiscono un metodo per selezionare un nodo nella struttura MIB incluso o escluso nella nuova visualizzazione SNMP.

Le opzioni sono:

- Select from list Consente di scegliere il nodo nella struttura MIB dall'elenco disponibile.
- Definito da utente (User Defined) Consente all'utente di immettere l'identificativo dell'oggetto non disponibile nell'elenco Seleziona da (Select From). Se si sceglie questa opzione, immettere l'OID nel campo *Definito dall'utente*, quindi andare al <u>passo 9</u>.

# Add View

| View Name:         | demo             |                    | (4/32 cha | ract | cters used)      |  |
|--------------------|------------------|--------------------|-----------|------|------------------|--|
| Object ID Subtree: | Select from list | icmp<br>tcp<br>udp |           | ^    | O User Defined ∧ |  |
|                    |                  | transmis<br>snmp   | ssion     | •    | ~                |  |

In questo esempio, viene scelto Seleziona da elenco.

#### Passaggio 6

(Facoltativo) Scorrere l'elenco verso il basso e scegliere una sottostruttura OID dall'elenco.

# Add View

View Name:

(Facoltativo) Utilizzare la freccia **Su** per passare al livello del nodo padre e dei pari livello del nodo scelto e fare clic sulla freccia **Giù** per passare al livello dei figli del nodo scelto.

# Add View

| View Name:         | demo                                 |                    | (4/32 chara | octers     | used)          |
|--------------------|--------------------------------------|--------------------|-------------|------------|----------------|
| Object ID Subtree: | <ul> <li>Select from list</li> </ul> | icmp<br>tcp<br>udp | ^           | $\bigcirc$ | O User Defined |
|                    |                                      | transmis<br>snmp   | ssion 🗸     | $\lor$     |                |

#### Passaggio 8

(Facoltativo) Scegliere un figlio dall'elenco. Se al punto 7 viene scelto il pulsante Su, scegliere il padre.

## Add View

| View Name:         | demo             | (4/32 characters used) |   |   |                |
|--------------------|------------------|------------------------|---|---|----------------|
| Object ID Subtree: | Select from list | dot3                   |   | ^ | O User Defined |
|                    |                  |                        | ~ | ~ |                |

#### Passaggio 9

Selezionare o deselezionare la casella di controllo **Includi nella visualizzazione**. Se questa opzione è selezionata, i MIB selezionati vengono inclusi nella vista, altrimenti vengono esclusi.

| Add View           |                                      |      |             |                | ×     |
|--------------------|--------------------------------------|------|-------------|----------------|-------|
| View Name:         | demo                                 |      | (4/32 chara | cters used)    |       |
| Object ID Subtree: | <ul> <li>Select from list</li> </ul> | dot3 | ^           | O User Defined | 1.3.6 |

Fare clic su Apply (Applica), quindi su Close (Chiudi).

# Add View View Name: demo (4/32 characters used) Object ID Subtree: Select from list Image: Compare the select of the select of the

#### Passaggio 11

(Facoltativo) Fare clic su Salva per salvare le impostazioni nel file della configurazione di avvio.

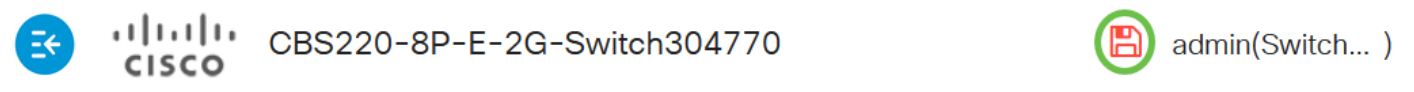

Èstata aggiunta una nuova vista SNMP nella tabella delle viste dello switch.

#### Eliminare una visualizzazione SNMP

#### Passaggio 1

Nella *tabella Visualizza* selezionare la casella di controllo della visualizzazione che si desidera eliminare.

### **View Table**

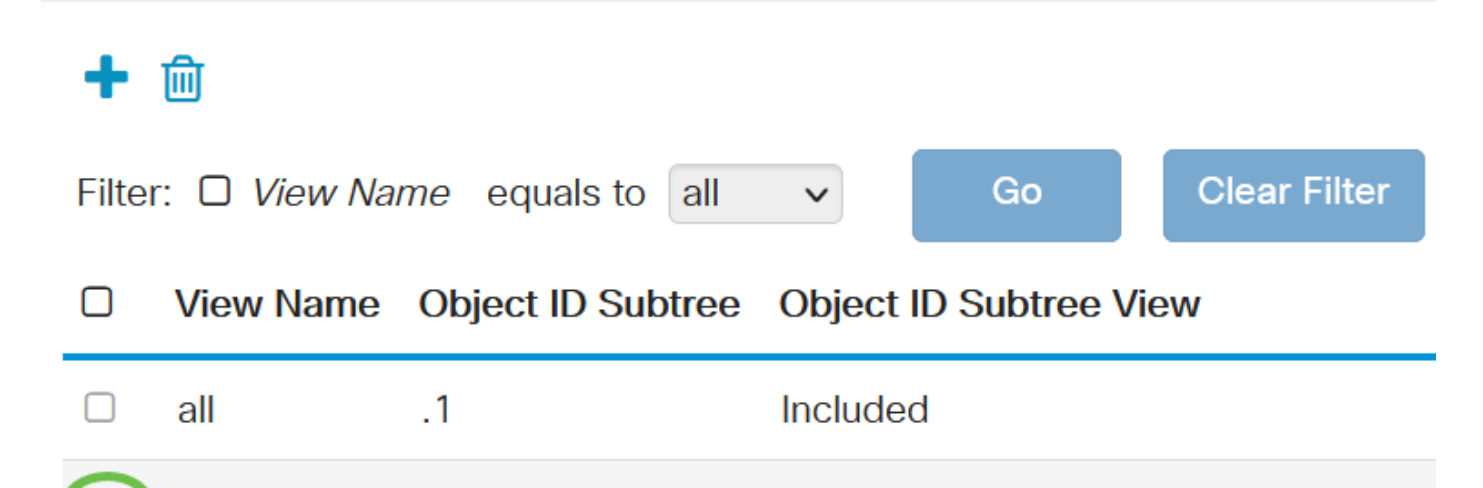

Fare clic su Elimina.

## View Table

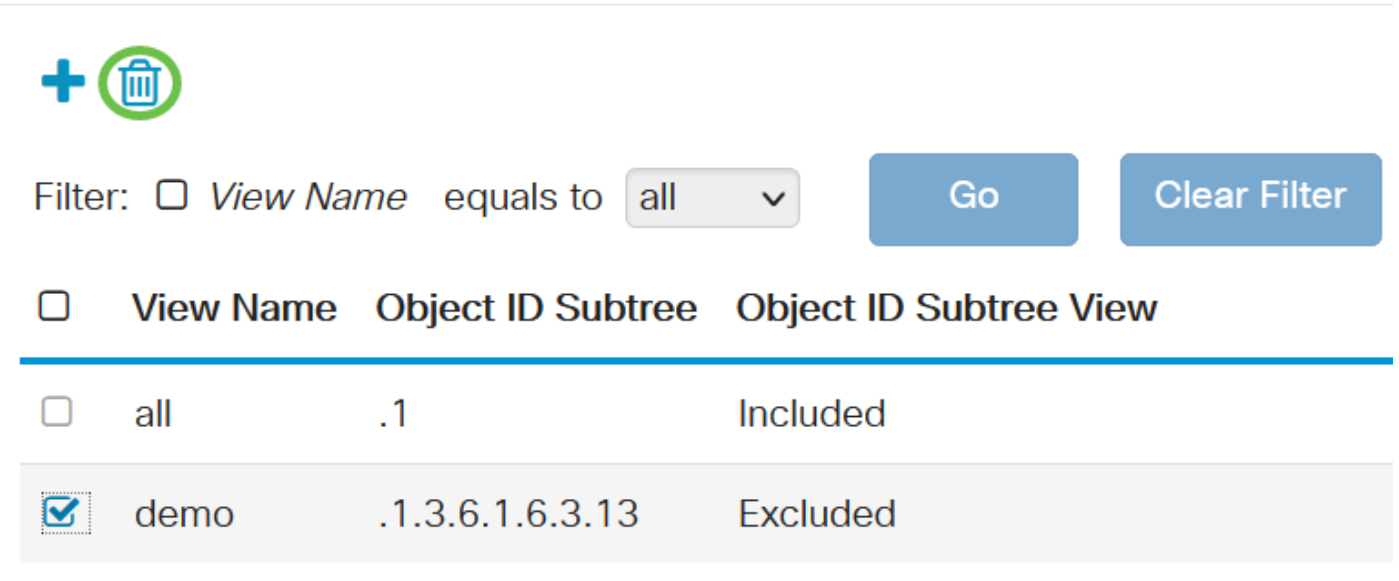

#### Passaggio 3

(Facoltativo) Fare clic su Salva per salvare le impostazioni nel file della configurazione di avvio.

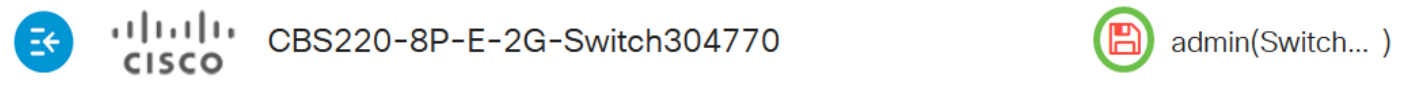

Èstata eliminata una vista SNMP dalla tabella delle viste dello switch Cisco Business serie 220.

## Conclusioni

Ecco fatto! A questo punto, è possibile aggiungere o eliminare le viste SNMP sugli switch serie CBS220.